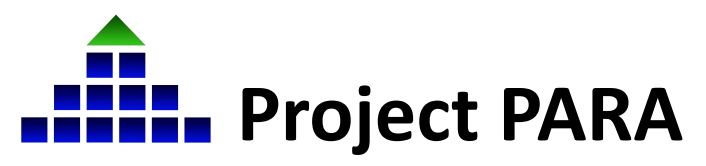

In March 2022, Project PARA began a transition to Canvas, a new course management system. Completed through a multiphase process, this transition is being completed through a partnership between the University of Nebraska-Lincoln, the Educational Service Unit Coordinating Council, and the Nebraska Department of Education. **This document provides instructions on how to access certificates now known as digital badges in Canvas** - **once Title I, SPED, and/or Early Childhood training has been completed by para participants.** 

Project PARA does not offer a single, overall certificate for the entire program. Instead, Project PARA offers three certification achievements: one for Title I, SPED, and Early Childhood each. In Canvas, certification requirements are the same as the previous system, however certificates are now presented as digital badges that are sent via email to the participant.

 To complete the required training and earn a digital badge, participants must view/complete all assigned components of the training. This includes the unit pre-test, lessons, activities, post-tests, and evaluations. Once all assigned components of Title I, SPED, and/or Early Childhood training have been viewed/completed, participants can complete the Certificate Completion Form associated with each training.

**Note:** If a participant has skipped ahead to the tests in a unit module or only completed the unit module pre-test, then they have missed viewing all of the prerequisite pages prior to the test, and the Title I, SPED, or Early Childhood Certificate Completion Forms will be grayed out and remain unavailable (see image below). If unit module material titles appear black and bold, the unit has been unlocked. If there's a green checkmark to the right of the title, the module or page has been completed. If the unit module material titles appear gray, the unit's prerequisite(s) has/have not been met. Additionally, participants need to score at least a 69% on all post-tests in order to pass each module.

| R                                                                                                    | Lesson 2.7. The Role of Paraeducators in Small Group Instruction                                                                                                    |
|----------------------------------------------------------------------------------------------------|----------------------------------------------------------------------------------------------------|
| -                                                                                                    |                                                                                                    |
| P                                                                                                    | Lesson 2.8: Maintaining Learner Involvement                                                                                                    |
| P                                                                                                    | Lesson 2.9: Keeping Students Actively Involved in Group Activities                                                                                                    |
| P                                                                                                    | Lesson 2.10: Use of Classroom Rules & Procedures                                                                                                    |
| P                                                                                                    | Lesson 2.11: Monitoring Students' Performance and Providing Feedback                                                                                                    |
| Ħ                                                                                                    | Activity 1: Classroom Space                                                                                                    |
| ×                                                                                                    | Posttest: Organization and Management of the Classroom<br>21 pts                                                                                                    |
| -0                                                                                                    | Evaluation: Organization and Management of the Classroom                                                                                                    |
| 34                                                                                                    |                                                                                                    |
| 34                                                                                                    |                                                                                                    |
| 34                                                                                                    |                                                                                                    |
| ж<br>• М                                                                                                    | odule 3: Developing Instructional Skills (Complete All Items)                                                                                                    |
| ж<br>• М<br>₽                                                                                                    | odule 3: Developing Instructional Skills Complete All Items Introduction: Developing Instructional Skills                                                                                                    |
| - M                                                                                                    | odule 3: Developing Instructional Skills Complete All Items Introduction: Developing Instructional Skills Pretest: Developing Instructional Skills pto                                                                                                    |
| .∞ M<br>⊮<br>⊮                                                                                                    | odule 3: Developing Instructional Skills     Complete All Items       Introduction: Developing Instructional Skills     O       Vew     O       Pretest: Developing Instructional Skills     0       19 pt     Esson 3.1: Rationale for Tutoring & Tutor Training                                                                                                    |
| *<br>*<br>*<br>*                                                                                                    | odule 3: Developing Instructional Skills Complete All Items Introduction: Developing Instructional Skills Vew Pretest: Developing Instructional Skills 9 ps Lesson 3.1: Rationale for Tutoring & Tutor Training Lesson 3.2: Tutoring Responsibilities                                                                                                    |
| ж<br>• м<br>Р<br>Р<br>Р                                                                                                    | odule 3: Developing Instructional Skills       Complete All Items         Introduction: Developing Instructional Skills          View          Sesson 3.1: Rationale for Tutoring & Tutor Training          Lesson 3.2: Tutoring Responsibilities          Lesson 3.3: Preparing for Tutoring                                                                                                    |
| 34<br>1 - M<br>1 - M<br>1 - | odule 3: Developing Instructional Skills       Complete All Items         Introduction: Developing Instructional Skills          Vew          Pretest: Developing Instructional Skills          19 pts          Lesson 3.1: Rationale for Tutoring & Tutor Training          Lesson 3.2: Tutoring Responsibilities          Lesson 3.4: Preparing for Tutoring          Lesson 3.4: Reading and Using the Lesson Plan |

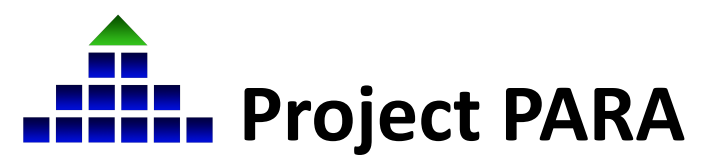

 Once a para has viewed/completed/passed all unit modules associated with the Title I, SPED, and/or Early Childhood training, the Certification Completion Form will unlock and become available for submission.

The Certificate Submissions appear on the Modules page and display similar to the image below. Participants will need to click on this.

| ∷ ▼ Title 1 Certificate Submission                                                                                                    | Prerequisites: Module 12: Assisting with Reading Instruction,<br>Module 13: Assisting with Written Language Skills, Module 14:<br>Assisting with Fundamental Mathematics Skills, Module 15: Con-<br>tent Skills Assessment | Complete All Items |
|----------------------------------------------------------------------------------------------------|----------------------------------------------------------------------------------------------------|--------------------|
| Image: Second and the second second secon |                                                                                                    |                    |

4. After clicking on the appropriate Certificate Submission module, participants will need to fill out the questions that follow and select 'Yes' or 'No' to confirm their completion of the required training modules.

| C<br> | id I complete the following modules:          |       |
|-------|-----------------------------------------------|-------|
|       | Question 1                                    | 1 pts |
|       | Assisting with Reading Instruction            |       |
|       | Yes                                           |       |
|       | <ul> <li>No</li> </ul>                        |       |
|       | Question 2                                    | 1 pts |
|       | Assisting with Written Language Skills        |       |
|       | · Yes                                         |       |
|       | ° No                                          |       |
|       | Question 3                                    | 1 pts |
|       | Assisting with Fundamental Mathematics Skills |       |
|       | · Yes                                         |       |
|       | <ul> <li>No</li> </ul>                        |       |

| Question 4                            | 1 pts |  |  |
|---------------------------------------|-------|--|--|
| Content Skills Assessment for Reading |       |  |  |
|                                       |       |  |  |
| · Yes                                 |       |  |  |

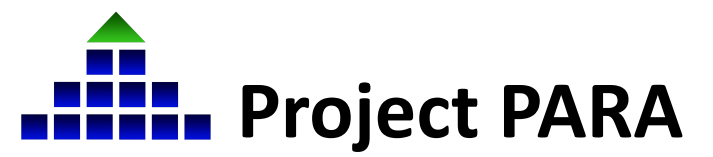

 $\bigcirc$ 

4. Once all questions in the certification submission form have been answered, participants will need to click the "Submit Quiz" button at the bottom (pictured above).

5. After submitting the completed certification form, the system will initiate a confirmation email that will be sent to the participant. This email will notify the participant of the digital badge they just earned (pictured below). Participants can either forward this email as confirmation to their supervisors or print the email off.

| Cor                                                                                                    | ngratulations, you earned a badge!                                                                                                    |
|----------------------------------------------------------------------------------------------------|----------------------------------------------------------------------------------------------------|
| Title 1 - P                                                                                                    | roject PARA                                                                                                    |
| Title I of the<br>amended by<br>disadvantag<br>addressed i<br>they perform<br>augmenting<br>paraprofess<br>that student<br>working in a<br>rigorous sta<br>academic a<br>instruction of | Elementary and Secondary Education Act (ESEA), as<br>/ the No Child Left Behind (NCLB) Act, is designed to help<br>jed children reach high academic standards. One area<br>s properly prepared paraprofessionals and the important roles<br>in improving student achievement when reinforcing and<br>a teacher's effort in the classroom. NCLB requires<br>ionals to meet higher standards of qualification and ensures<br>is receive quality instructional support. Paraprofessionals<br>a program supported with Title I funds may meet these<br>indards of quality through formal training and State or local<br>ssessment of knowledge and the ability to assist in the<br>freading, writing, and mathematics. |
| Issued by:<br>Educationa                                                                                                    | al Services Unit Coordinating Council                                                                                                    |
|                                                                                                    | Create Account                                                                                                    |
|                                                                                                    | Demolecul                                                                                                    |

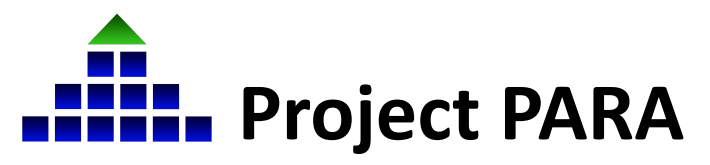

**Note:** While the certification requirements remain the same, certificate documentation presents differently. **This is a major change and update from the old system. New certification is presented as a digital badge and documentation is presented as an email confirming a participant has completed the training.**